日本陸連エントリーシステム利用方法

ログイン画面を開きます

https://athleticfamily.jaaf.or.jp/user/login/

登録してあるログイン ID 及びパスワードを入力して下さい

| <b>していたいでは、「していたい」</b><br>日本陸連エントリーシステム                                                                     | メールアドレスは登録で使用したログイン ID<br>パスワードは登録で使用したパスワード |
|----------------------------------------------------------------------------------------------------|----------------------------------------------|
| ログインする際のメールアドレスとパスワードは<br>JAAF-START(登録システム)に設定した情報です。<br>利用にはJAAF-STARTへの登録が必要になります。<br>JAAF-STARTへの登録はこちら | 団体管理者でログインを押す                                |
| ▲ ログインIDまたはパスワードが間違っている、ま<br>たはロックがかかっています。<br>■ メールアドレス<br>▲ パスワード                                         |                                              |
| 団体管理者でログイン 個人としてログイン                                                                                        |                                              |
| ● 県選抜エントリー担当者はこちらからログインしてください。                                                                              |                                              |

エントリー大会検索で大会を選択して下さい

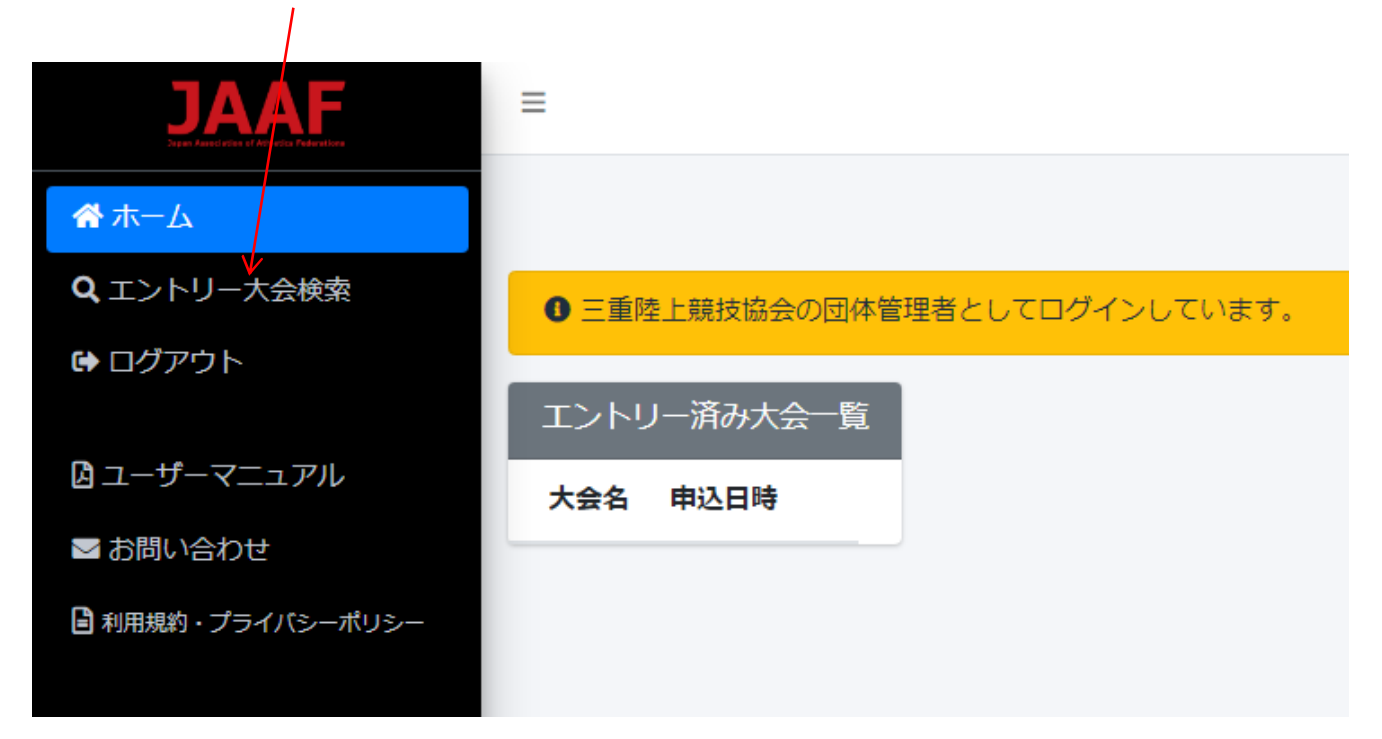

開催日を確認し、都道府県で三重を選択して下さい

| JAAF              | ≡ 三重陸上競技協会       | (三重)       | ~            |                       |         |      |       |    |
|-------------------|------------------|------------|--------------|-----------------------|---------|------|-------|----|
| <b>☆</b> ホーム      | エントリー大会          | 会検索        |              |                       |         |      |       |    |
| Q エントリー大会検索       |                  |            |              |                       |         |      |       |    |
| 🖨 ログアウト           | 開催日              | 2024/10/22 | 都道府県<br>2 三重 | ₹<br><b>検索</b>        |         |      |       |    |
| 🛚 ユーザーマニュアル       |                  |            |              |                       |         |      |       |    |
| ➡ お問い合わせ          | 検索結果             |            |              |                       |         |      |       |    |
| 🔓 利用規約・プライバシーポリシー |                  |            |              |                       |         |      |       |    |
|                   | 開催日 1↓           | 大会名 🛝      | 都道府県         | エントリー期間               | ٦.      | 大会情報 | エントリー | 申込 |
|                   | 2024/06/01       | テスト大会      | 三重           | 2024/03/05 00:00~04/3 | 00:00   | 大会情報 | 申込む   |    |
|                   | 2024/05/31~06/02 | 三重県高校      | 三重           | 2024/04/18 00:00~05/0 | 7 18:00 | 大会情報 | 申込む   |    |
|                   |                  |            |              |                       |         |      |       |    |
|                   |                  |            |              |                       |         |      |       |    |

エントリーする大会を選択して下さい ワンタイムパスワードの送信が表示されますので、<u>メールを送信する</u>を押して下さい

| 🛠 ホーム              | ワンタイムパスワードの送信                            |
|--------------------|------------------------------------------|
| <b>Q</b> エントリー大会検索 |                                          |
| ➡ ログアウト            | ご登録のメールアドレスによるご本人確認が必要です。                |
|                    | ー部画面はワンタイムパスワード認証により高度なセキュリティ            |
| 🛚 ユーザーマニュアル        | 人堆前心を11 フ C N / とつい。                     |
| ▶ お問い合わせ           | ご登録のメールアドレス宛にワンタイムパスワードを送信します            |
| 📔 利用規約・プライバシーポリシー  | メールを送信する                                 |
|                    |                                          |
| 登録されているアドレスへ6ケタのノ  | ペスワードが届きますので <u>下記へ入力して認証ボタン</u> を押して下さい |
| <b>谷</b> ホーム       | ワンタイムパスワードの認証                            |
| <b>Q</b> エントリー大会検索 |                                          |
| ➡ ログアウト            | ご登録のメールアドレスに届いたワレタイムパスワードを入力してく;         |
|                    | 10分以内に認証されない場合、以下の「ワンタイムパスワードの再送         |
| 🗳 ユーザーマニュアル        | ご利用の環境によっては迷惑メールとして受信されている可能性もあ          |
| ≥ お問い合わせ           |                                          |

種目別に登録された選手が表示されますので、出場する選手にチェックを入れて下さい

| <b>谷</b> ホーム       | 大会コ  | ニントリー        | _              |            |           |                      |      |      | 木-  |
|--------------------|------|--------------|----------------|------------|-----------|----------------------|------|------|-----|
| <b>Q</b> エントリー大会検索 | 三重県  | 高校 +         |                |            |           |                      |      |      |     |
| ➡ ログアウト            |      |              |                |            |           |                      |      |      |     |
|                    | 男子10 | 0m           |                |            |           |                      |      |      |     |
| 🛚 ユーザーマニュアル        | 記録につ | いて、木気度公      | 認備高記舗な         | すたオスアレ、木年6 | 奮小詞記録     | がかい提合は空              | 白レオス |      |     |
| ≥ お問い合わせ           |      | A CO ANTIBER | PO 4X IN A C P |            | 274 BORDA | (W '6. ( *** L '6. 王 | нсяъ | , o  |     |
| 🖥 利用規約・プライバシーポリシー  | 登録↓  | 会員名          | $ \downarrow$  | 会員名力ナ      | <b>↑</b>  | 生年月日 1↓              | 学年↓  | 都道府県 | 状態  |
|                    |      |              |                |            |           | 1989/12/27           |      | 三重   | 未承認 |
|                    |      | 1            |                |            |           | 2001/11/25           |      | 三重   | 未承認 |
|                    |      |              |                |            |           | 2003/06/06           |      | 三重   | 未承認 |
|                    |      |              |                |            |           | 2005/10/24           |      | 三重   | 未承認 |
|                    |      |              |                |            |           | 2004/11/11           |      | 三重   | 未承認 |
|                    |      |              |                |            |           | 2005/01/15           |      | 三重   | 未承認 |

全種目入力が完了したら一番下にある下記項目へ入力して下さい 入力後、出場選手の <u>記録入力に進むボタン</u> を押して下さい

| 申し込み担当者情報(連絡先)                                                                                     |
|----------------------------------------------------------------------------------------------------|
| 本エントリーについてお問い合わせをさせて頂く場合の連絡先を記入してください。<br>エントリー受付の確認メールは、ここに記入したメールアドレスとログイン時に使用したメールアドレス両方に送られます。 |
| 担当者名                                                                                               |
| 電話番号                                                                                               |
| メールアドレス                                                                                            |
|                                                                                                    |
| 出場選手の記録入力に進む 🔿                                                                                     |

選手各個人の記録画面です

自動で反映されない場合は、入力して下さい(直近の大会は時間がなく反映できないかもしれません)

| 会エント       | -U−                  |                   |
|------------|----------------------|-------------------|
| 三重県高校 +    |                      |                   |
| 男子100m     |                      |                   |
| 記録について、オ   | * 年度公認最高記録を記入すること。本年 | 度公認記録がない場合は空白とする。 |
|            |                      |                   |
| 2024年公認記録, | 日付,大会名               |                   |

記録の入力が終われば 確認画面に進む を押して下さい

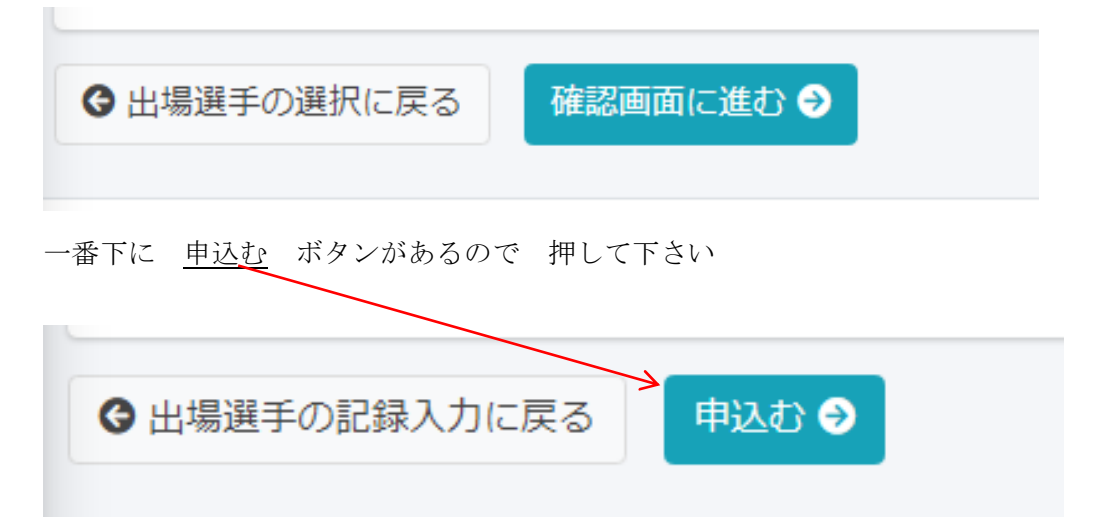

完了すると下記画面に移動します

自動的に登録されたアドレスへメールが届きます

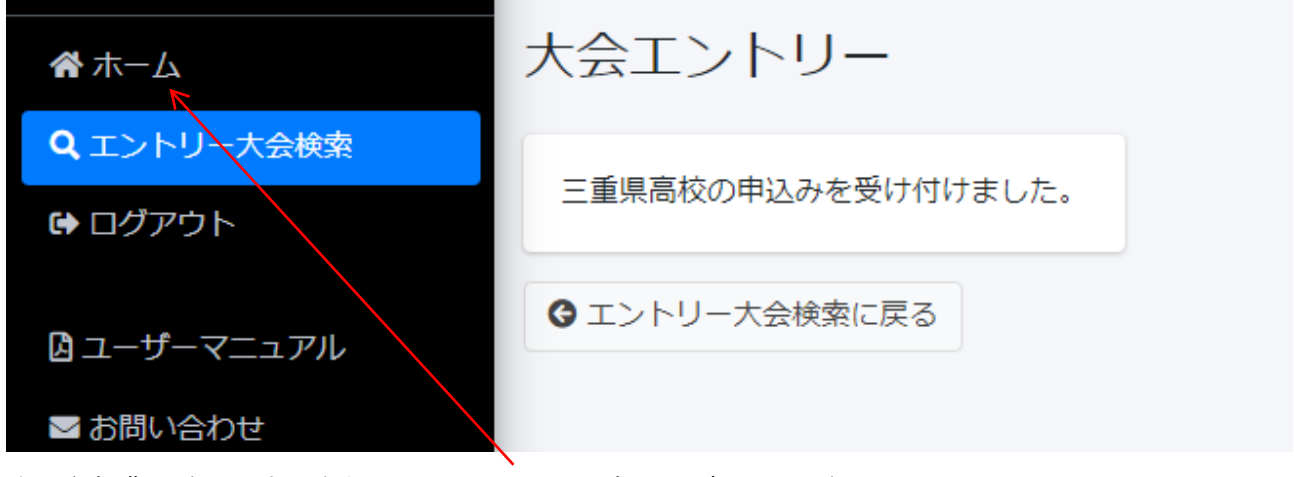

次に参加費の確認です 左側の列の ホーム ボタンを押して下さい

| S I I I I        |              |          |                   |                              |          |      |                          |
|------------------|--------------|----------|-------------------|------------------------------|----------|------|--------------------------|
| ントリー大            | 会検索          |          |                   |                              |          | 木    | <mark>ーム</mark> / エントリーオ |
| 開催日              |              |          | 都道府県              |                              |          |      |                          |
| 2024/04/16       | - 2024/11/16 |          | 三重 💠              | 検索                           |          |      |                          |
| 検索結果             |              |          |                   |                              |          |      |                          |
|                  | 大会名          | 1↓ 都道府県↓ | エントリー期間           | 1↓ 大会!                       | 青報 エントリー | 申込内容 |                          |
| 開催日              |              |          |                   |                              | _        |      |                          |
| 開催日 ① 2024/06/01 | テスト大会        | 三重       | 2024/03/05 00:00~ | <sup>,</sup> 04/30 00:00 大会的 | 報        |      |                          |

今まで通りの銀行振り込みを選択する場合は

決済ボタンを押し、合計金額(総計ではありません)を下記まで振り込んで下さい

参加料金決済

## 第87回三重県陸上競技選手権大会参加料金情報

| 種目名      | 人(チーム)数 | 単価     | 小計     |
|----------|---------|--------|--------|
| 一般男子100m | 1       | 1,000円 | 1,000円 |
| 合計       | 1       |        | 1,000円 |
| 決済手数料    | 150円    |        |        |
| 総計       |         |        | 1,150円 |

振込先は

百五銀行 生桑(イクワ)支店 普通預金 口座番号 440266

口座名 一般財団法人三重陸上競技協会

個人登録は個人名で、それ以外は所属名で振込むこと

尚、振込人名の前に 05 と記入願います。例(05\*\*大学)

陸連システムより決済される場合は、エントリー締め切り後に可能となります。 陸連システムよりクレジットカード・コンビニ決済を選択した場合は下記の振込手数料 総額 2001円 ~ 2000円 150円 総額 2001円 ~ 10,000円 230円 総額 10,001円 ~ 4..1%

参考例 〇〇高校 参加費 20,000 円 振込手数料 20,000 円×4.1% 820 円

システムでの支払いか、百五銀行への振込か 手数料の安い方を選択して、お支払いください

締切までは、選手変更・種目変更・記録変更も同様にしてできます <u>申込済</u> ボタンを押して下さい

| <b>Q</b> エントリー大会検索 | <ul> <li>審判の団体管理者と</li> </ul> | <u>こしてログインしています。</u> |                 |
|--------------------|-------------------------------|----------------------|-----------------|
| 🕒 ログアウト            | T1.611-534+A                  | B<                   |                 |
|                    |                               | 見<br>                |                 |
| 国 ユーサーマニュアル        | 大会名                           | 申込日時                 |                 |
| ▶ お問い合わせ           |                               |                      |                 |
| 🔒 利用規約・プライバシーポリシー  | 三重県局校                         | 2024/04/22 07:17:58  | 申込済(6) Excel    |
|                    | 第87回三重県選手権                    | 2024/03/28 18:31:42  | 申込済(7) Excel 未払 |
|                    | テスト大会                         | 2024/03/24 07:25:28  | 申込済(4) Excel    |

修正ボタン を押し、修正して下さい

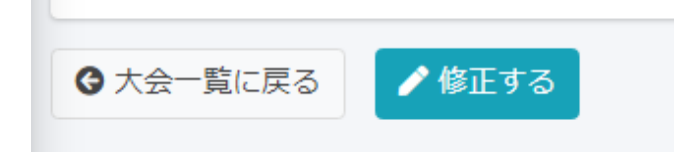